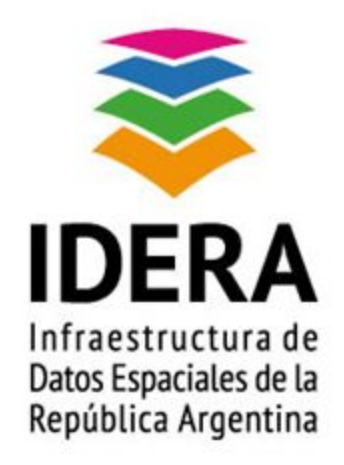

## GUÍA DE INSTALACIÓN Y CONFIGURACIÓN DE UN

## NODO IDE

## PostgreSQL. Importar Shapefiles

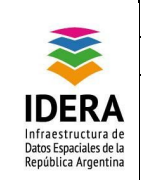

| <u>Título</u>   | Guía de Instalación y Configuración de un      |  |
|-----------------|------------------------------------------------|--|
|                 | Nodo IDE - PostgreSQL. Importar Shapefiles     |  |
| <u>Versión</u>  | 1.0                                            |  |
| <u>Autor</u>    | Grupo Tecnología y Desarrollo                  |  |
| <u>Fecha</u>    | 30/07/2015                                     |  |
| <u>Estado</u>   | Aprobado                                       |  |
| Publicador      | Grupo Tecnología y Desarrollo                  |  |
| <u>Contacto</u> | coordinador_id@idera.gob.ar                    |  |
| <u>Resumen</u>  | Este documento es una guía que contiene las    |  |
|                 | instrucciones para realizar una importación de |  |
|                 | shapefile con PostgreSQL en un Nodo IDE con    |  |
|                 | las configuraciones adoptadas por IDERA para   |  |
|                 | su implementación.                             |  |
| Palabras claves | guía, IDERA, PostgreSQL, Shapefiles            |  |

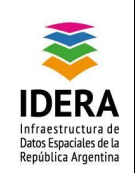

|                                   | Tipo de documento: Documento técnico                                                    | Versión: 1.0      |
|-----------------------------------|-----------------------------------------------------------------------------------------|-------------------|
|                                   | Grupo de trabajo: Grupo Tecnología y Desarrollo                                         | Fecha: 30/07/2015 |
| <b>A</b><br>a de<br>de la<br>tina | Guía de Instalación y Configuración de un Nodo IDE -<br>PostgreSQL. Importar Shapefiles | Página 3 de 7     |

# Índice

| Objetivo                        | 4 |
|---------------------------------|---|
| Alcance                         | 4 |
| Procedimiento                   | 4 |
| PostgreSQL. Importar Shapefiles | 4 |
| Sobre plataforma Linux          | 4 |
| Sobre plataforma Windows        | 5 |

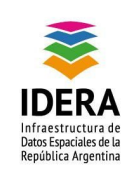

## Objetivo

Este documento tiene como finalidad guiar al usuario en la importación de shapefiles utilizando el gestor de base de datos PostgreSQL.

#### Alcance

El presente documento establece los parámetros para la importación de shapefile con PostgreSQL.

## Procedimiento

#### PostgreSQL. Importar Shapefiles:

- Sobre Plataforma Linux:
  - a. shp2pgsql:

i. debe ejecutarse el siguiente comando:

"shp2pgsql -s (código proyección) ["nombre\_de\_capa"]
[schema].["nombre\_de\_tabla"] > ["nombre\_archivo"].sql"

Ejemplo: "shp2pgsql -s 4326 Jurisdiccionesmunicipales tmp.Jurisdiccionesmunicipales > Jurisdiccionesmunicipales.sql"

Permite convertir un archivo de formato shape a un archivo .sql, insertable en una base de datos.

 Luego ejecutamos: psql -U ["usuario\_postgres"] -h ["host\_servidor"] ["nombre\_base\_de\_datos]
 -W < [nombre\_archivo\_sql].sql</li>

Ejemplo:

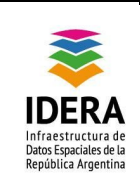

"psql -U admin\_postgres -h 172.17.0.2 mapas -W < Jurisdiccionesmunicipales.sql"

b. ogr2ogr:

i. Parte de la suite gdal(Geospatial Data Abstraction Library)/FWtools Se pueden descargar desde http://fwtools.maptools.org/ en su versión para Linux o para Windows. Permite convertir un archivo shape e insertarlo directamente en la base de datos.

Se debe ejecutar:

ogr2ogr -f "PostgreSQL" "PG:host=[host] user=[usuario\_postgres] dbname=[nombre\_bd] password=[password]" ["ruta/al/archivo].shp -a\_srs ["proyección"] -overwrite –progress

Ejemplo: ogr2ogr -f "PostgreSQL" "PG:host=10.10.20.143 user=admin\_mapas dbname=mapas1 password=adminmapas" shape\Jurisdiccionesmunicipales.shp -a\_srs "EPSG:4326" -overwrite -progress

- Sobre Plataforma Windows:
  - a. Podemos utilizar la aplicación que nos provee la instalación de Postgis:
     "PostGIS Shapefile Import/Export Manager".

|                                                                              | Tipo de documento: Documento técnico                                                    | Versión: 1.0      |
|------------------------------------------------------------------------------|-----------------------------------------------------------------------------------------|-------------------|
| <b>*</b>                                                                     | Grupo de trabajo: Grupo Tecnología y Desarrollo                                         | Fecha: 30/07/2015 |
| IDERA<br>Infraestructura de<br>Datos Espaciales de la<br>República Argentina | Guía de Instalación y Configuración de un Nodo IDE -<br>PostgreSQL. Importar Shapefiles | Página 6 de 7     |

| PostGIS Shapefile Import/Export Manager        | F                           |
|------------------------------------------------|-----------------------------|
| PostGIS Connection                             |                             |
| View connection details                        |                             |
| Import Export                                  |                             |
| [Import List                                   |                             |
| Shapefile Schema Table Geo Column SKID Mode Rm |                             |
| Add File                                       |                             |
| Add Tile                                       |                             |
| Options Import About Cancel                    |                             |
| Log Window                                     | 1                           |
| <u> </u>                                       |                             |
|                                                |                             |
|                                                |                             |
|                                                |                             |
|                                                |                             |
|                                                | - International Contraction |
|                                                | _                           |

- b. Abrimos la aplicación:
  - Click en "View connection details" para configurar nuestra conexión.
     Rellenar el formulario con los datos de nuestra Base de Datos.

| Dername:                  |           |      |
|---------------------------|-----------|------|
| Server Host:<br>Database: | localhost | 5432 |

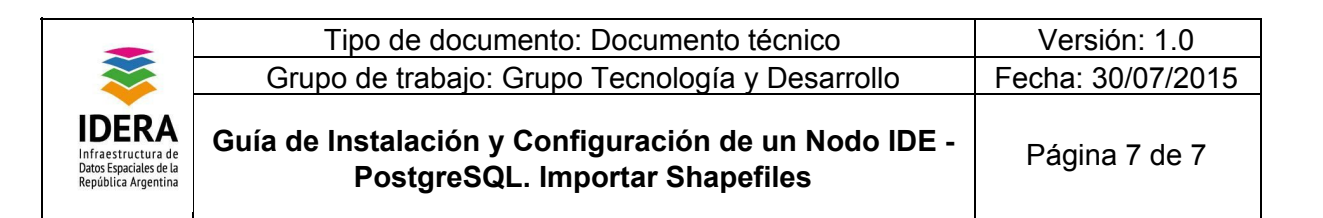

- ii. Seleccionamos la pestaña "import".
- Click en "Add File". Seleccionamos el shapefile que queremos importar.

|                  | imentos Descargas IdeChaco web uploads shapes |                              |
|------------------|-----------------------------------------------|------------------------------|
| ocation: caminos | chaco.shp                                     |                              |
| laces            | Name                                          | <ul> <li>Modified</li> </ul> |
| Search           | 🖄 caminoschaco.shp                            | 12/03/2012                   |
| 8 Recently Used  | Nucleos_Poblacion.shp                         | 02/03/2012                   |
| Mis Documen      | sper_udt2.shp                                 | 14/03/2012                   |
| Desktop          | 🖄 world.shp                                   | 07/03/2012                   |
| Disco local (C:) |                                               | per the                      |
| DATOS (D:)       |                                               |                              |
| Unidad de DV     |                                               |                              |
| 🖉 Unidad de BD   |                                               |                              |
| Disco extraíble  |                                               |                              |
|                  |                                               |                              |
|                  |                                               |                              |
|                  |                                               |                              |
|                  |                                               |                              |
|                  |                                               |                              |
|                  |                                               |                              |
|                  |                                               |                              |
|                  | 1                                             |                              |
| Add Remove       |                                               | Shape Files (*.shp)          |

iv. Por último, clickeamos en "Import" para terminar la importación.